## Gerar Numeração de Documentos

Para gerar a numeração de um documento, na tela de análise inclua o arquivo e clique em "Gerar Numeração". O arquivo pode ser gerado tanto por modelo quanto por upload.

| Documentos |                        |                     |                |           |                         |         |         |                           |                    |           |
|------------|------------------------|---------------------|----------------|-----------|-------------------------|---------|---------|---------------------------|--------------------|-----------|
| Ordem      | Inserido por           | Data                | Arquivo        | Restrição | Solicitar<br>Assinatura | Assinar | Recusar | Adicionar<br>ao<br>Volume | Gerar<br>Numeração | o Excluir |
| 1          | Talita Arantes         | 20/07/2020<br>11:01 | Oficio487.pdf  | •         |                         | 1       |         |                           | Ŀ                  | ×         |
| S          | alvar Ordem Documentos |                     | Atualizar Volu | ne        |                         |         |         |                           | •                  |           |

Selecione a espécie de documento não protocolado.

| Inserido p             | or                                                                                                    |                                                                                                    | Data                                                                                                    | Arquivo                                                                                                    | Restrição                                                                                                    | Solicitar<br>Assinatura                                                                                                 | Assinar                                                                                                    | Recusar                                                                                                    | Adicionar<br>ao<br>Volume                                                                                                    | Gerar<br>Numeração                                                                                                    | o Excluir                                                                                                    |
|------------------------|----------------------------------------------------------------------------------------------------|----------------------------------------------------------------------------------------------------|----------------------------------------------------------------------------------------------------|----------------------------------------------------------------------------------------------------|----------------------------------------------------------------------------------------------------|----------------------------------------------------------------------------------------------------|----------------------------------------------------------------------------------------------------|----------------------------------------------------------------------------------------------------|----------------------------------------------------------------------------------------------------|----------------------------------------------------------------------------------------------------|----------------------------------------------------------------------------------------------------|
| Talita Arar            | ntes                                                                                                    |                                                                                                    | Gerar Numeracao A                                                                                                    | utomática                                                                                                    |                                                                                                    | ×                                                                                                    | 1                                                                                                    |                                                                                                    |                                                                                                    | æ                                                                                                    | X                                                                                                    |
| alvar Ordem D          | ocum                                                                                                    | entos                                                                                                    | *Espécie de<br>Documento<br>(*) Campo de preenchi                                                                                                    | Selecione                                                                                                    |                                                                                                    | *                                                                                                    |                                                                                                    |                                                                                                    |                                                                                                    |                                                                                                    |                                                                                                    |
| Data                   | φ                                                                                                    |                                                                                                    |                                                                                                    | -<br>OFICIO 013/2020 - 312<br>Oficio Augusto - 219                                                                                                    |                                                                                                    | -                                                                                                    | Restriç                                                                                                    | Solici<br>Assina                                                                                                    | tar<br>tura Assin                                                                                                    | ar Recusar                                                                                                    | Cancelar                                                                                                    |
| 20/07/2020<br>11:00:59 |                                                                                                    | = PROVID                                                                                                    |                                                                                                    | Oficio - 133                                                                                                    |                                                                                                    | _                                                                                                    |                                                                                                    |                                                                                                    |                                                                                                    |                                                                                                    |                                                                                                    |
| 23/06/2020<br>16:07:51 |                                                                                                    | 3 - Con                                                                                                    |                                                                                                    | Oficio GS - 341                                                                                                    |                                                                                                    |                                                                                                    | 0                                                                                                    |                                                                                                    |                                                                                                    |                                                                                                    | X                                                                                                    |
| 24/04/2020<br>16:22:59 |                                                                                                    | S PROVID                                                                                                    |                                                                                                    | Ofício Júlio - 318                                                                                                    |                                                                                                    |                                                                                                    |                                                                                                    |                                                                                                    |                                                                                                    |                                                                                                    |                                                                                                    |
| 31/03/2020<br>18:21:59 |                                                                                                    |                                                                                                    |                                                                                                    | Oficio OP - 337                                                                                                    |                                                                                                    |                                                                                                    |                                                                                                    |                                                                                                    |                                                                                                    |                                                                                                    |                                                                                                    |
| 31/03/2020<br>18:21:13 |                                                                                                    | <u>2 - Con</u>                                                                                                    |                                                                                                    | PROJETO - 184                                                                                                    |                                                                                                    |                                                                                                    | 0                                                                                                    |                                                                                                    |                                                                                                    |                                                                                                    | X                                                                                                    |
| 31/03/2020<br>18:21:18 |                                                                                                    | 📑 <u>1 - Con</u>                                                                                                    |                                                                                                    | Parte - 198                                                                                                    |                                                                                                    | ~                                                                                                    |                                                                                                    |                                                                                                    |                                                                                                    |                                                                                                    |                                                                                                    |
|                        |                                                                                                    |                                                                                                    |                                                                                                    | Confirm                                                                                                    | ar Cance                                                                                                    | elar                                                                                                    |                                                                                                    |                                                                                                    |                                                                                                    |                                                                                                    |                                                                                                    |
|                        | Inserido p<br>Talita Arar<br>Ivar Ordem D<br>Data<br>20/07/2020<br>11:00:59<br>23/06/2020<br>16:22:59<br>31/03/2020<br>18:21:13<br>31/03/2020<br>18:21:13 | Inserido por           Talita Arantes           Idata Arantes           Idata Arantes           Idata Arantes           20/07/2020           11:00:59           23/06/2020           16:07:51           24/04/2020           18:21:59           31/03/2020           18:21:18 | Inserido por<br>Talita Arantes<br>IVAT Ordem Documentos<br>20/07/2020<br>11:00:59<br>23/06/2020<br>16:07:51<br>16:07:51<br>16:07:51<br>24/04/2020<br>16:22:59<br>24/04/2020<br>18:21:13<br>21/03/2020<br>18:21:13<br>21.03<br>21.03<br>2 | Inserido por     Data       Talita Arantes     Gerar Numeracao A       Ivar Ordem Documentos     *Espécie de<br>Documento<br>(*) Campo de preenchi<br>(*) Campo de preenchi<br>(*) Campo de | Inserido por         Data         Arquivo           Talita Arantes         Gerer Numeraceo Automátice           INVERTORDEMINATION         * Salecione           INVERTORDEMINATION         * Salecione               I | Inserido por         Data         Arquivo         Restrição           Talita Arantes         Gerar Numeracoo Automática | Inserido por     Data     Arquivo     Restrição     Solicitar<br>Assinatura       Talita Arantes     Gerer Numeraceo Automática     *       Idvar Ordem Documentos     *Espécie de<br>Documentos     ~ Selecione<br>OFICIO 013/2020 - 312     •       Data     OFICIO 013/2020 - 312     •       Oficio Augusto - 219     Oficio 133       Oficio Augusto - 219     Oficio 133       Oficio Augusto - 219     Oficio 2000       01000000     •       16:07:51     •       20/07/2020     •       16:07:51     •       21/03/2020     •       18:21:159     •       31/03/2020     •       18:21:18     •       18:21:18     •       10:20:20     •       18:21:18     •       10:21:18     • | Inserido por       Data       Arquivo       Restrição       Solicitar       Assinar         Talita Arantes       Gerar Numeraceo Automática | Inserido por       Data       Arquivo       Restrição       Solicitar<br>Assinativa       Assinativa       Recusar         Talita Arantes       Gerar Numeraceo Automática <ul> <li>* Selecione</li> <li>* Selecione</li> <li>* Campo de preench</li> <li>* Campo de preench</li> <li>* Campo de pr</li></ul> | Insertido por       Data       Arquivo       Restrição       Solicitar<br>Assinatura       Assinar Recusar<br>assinatura       Addicionar<br>Assinatura         Italita Arantes       Gerar Numeraceo Automática <ul> <li></li></ul> | Inserido por       Data       Arquivo       Restrição       Solicitar<br>Assinatura       Addicionar<br>Numeração       Ogerar<br>Numeração         Iaita Arantes       Gerar Numeração       Image: Solicitar<br>Numeração       Assinar Recusar ão<br>Volume       Image: Solicitar<br>Numeração       Assinar Recusar ão<br>Numeração       Image: Solicitar<br>Numeração       Assinar Recusar ão<br>Numeração         Image: Numeração       Image: Solicitar<br>Numeração       Solicitar<br>Numeração       Assinar Recusar<br>Numeração       Image: Solicitar<br>Numeração       Assinar Recusar<br>Numeração         Image: Numeração       Image: Solicitar<br>Numeração       Solicitar<br>Oficio Augusto - 219<br>Oficio Jacuelar - 219<br>Oficio Jacuelar - 219<br>Oficio Jacuelar - 219<br>Oficio Jacuelar - 219<br>Oficio Jacuelar - 218<br>Oficio Jacuelar - 218<br>Ofici |

Quando o arquivo for adicionado ao volume do processo (tanto pela opção"Adicionar ao Volume" quanto pelo botão "Atualizar Volume") será possível conferir a numeração no rodapé do documento.

| Documente               | 08                     |       |                       |                          |                             |                                   |           |         |                           |                    |              |            |          |
|-------------------------|------------------------|-------|-----------------------|--------------------------|-----------------------------|-----------------------------------|-----------|---------|---------------------------|--------------------|--------------|------------|----------|
| Ordem                   | Inserido por           |       | Data                  | Arquivo F                |                             | Restrição Solicitar<br>Assinatura | Assinar F | Recusar | Adicionar<br>ao<br>Volume | Gerar<br>Numeração | o Excluir    |            |          |
|                         | Salvar Ordem           | Docum | entos                 |                          |                             | tualizar Volume                   |           |         |                           |                    |              |            |          |
| Parecer de<br>andamento | Data                   | ¢     |                       |                          | Movimentação                |                                   |           |         | Restriç                   | Solici<br>Assina   | tar<br>Assin | ar Recusar | Cancelar |
|                         | 20/07/2020<br>11:01:04 |       | 🗐 <u>4 - Oficio48</u> | 7.pdf   arquivo_original | Inserido por Talita Arantes |                                   |           |         | 0                         |                    | 1            |            | ×        |

A geração do número ocorrerá somente na hora de incluir o arquivo no volume do processo.

| Ofício GS 487/2020. Inser | do ao protocolo <b>14.236.199-0</b> por: <b>Talita Arantes</b> em: 20/07/2020 11:01. |
|---------------------------|--------------------------------------------------------------------------------------|
|                           |                                                                                      |
|                           |                                                                                      |

Após incluído, o documento pode ser assinado tanto na área temporária de documentos quanto na Movimentação.

Se o documento for assinado na área temporária, as assinaturas serão copiadas para o módulo de documentos não protocolados e o usuário poderá pesquisar pelos documentos que ele assinou.

Se a assinatura ocorrer já na Movimentação do processo, essa informação não será copiada para o módulo de documentos não protocolados e não haverá opção de pesquisa por assinaturas.

| Identificação do Documento: |                                                                        |  |
|-----------------------------|------------------------------------------------------------------------|--|
| Cadastrado por (CPF):       |                                                                        |  |
| Local Atual:                | Selecione                                                              |  |
| Origem:                     | Órgão: Selecione  Local: Selecione  Ou  Tipo Interessado: Selecione  V |  |
| Espécie:                    | Selecione v                                                            |  |
| Assunto:                    | Selecione                                                              |  |
| Responsável:                |                                                                        |  |
| Destino:                    |                                                                        |  |
| Número/Ano:                 |                                                                        |  |
| Cadastrado entre:           | 🗰 e 🗰                                                                  |  |
| Situação:                   | Selecione 🗸                                                            |  |
| Pertence ao Protocolo:      |                                                                        |  |
| Resposta ao Documento:      |                                                                        |  |
| Observações:                | a.                                                                     |  |
| Pesquisa Textual:           | ja.                                                                    |  |
|                             |                                                                        |  |
| Órgão:                      | Selecione                                                              |  |
| * Assinado Por:             | Selecione 💟                                                            |  |
|                             | Pesquisar Incluir Incluir Recebido Limpar Voltar                       |  |

O sistema irá criar um documento não protocolado com o número geral, número do documento, o número do protocolo relacionado já finalizado, podendo ser consultado no módulo de documentos não protocolados.

| Dados de Cadastro      |                                                              |
|------------------------|--------------------------------------------------------------|
| Identificação:         | 12892                                                        |
| Espécie:               | Ofício GS                                                    |
| Assunto:               | CONTRATO/CONVENIO                                            |
| Número/Ano:            | 487/2020                                                     |
| Data/hora de Cadastro: | 20/07/2020 11:01                                             |
| Ógão de Cadastro:      | SEAP                                                         |
| Local de Cadastro:     | SEAP/DG                                                      |
| Cadastrado Por:        | Talita Arantes                                               |
| Responsável:           | Talita Arantes                                               |
| Observações:           | Documento gerado automáticamente pelo protocolo 14.236.199-0 |
| Resposta ao Documento: |                                                              |
| Protocolo:             | 14.236.199-0                                                 |
| Situação:              | Finalizado                                                   |
| Motivo Finalização:    | Documento gerado automáticamente pelo protocolo 14.236.199-0 |
| Finalizado Por:        | Talita Arantes                                               |
| Data Finalização:      | 20/07/2020 11:11                                             |

## Espécie de Documento não Protocolado

O gestor de acesso do órgão deve criar as espécies de documento de acordo com as informações dos departamentos para que a numeração siga o mesmo padrão, ou seja, alguns locais podem ter sua própria espécie de documento.

Para novas espécies há um campo específico para indicar o início da numeração de documentos. Como no exemplo abaixo, foi informada a numeração inicial e os locais para restrição. A numeração também pode ser configurada para ser zerada anualmente ou não.

| * Orgão:                            | SEAP - SECRETARIA DE ESTADO DA                      | ADMINISTRAÇÃO E DA PREVIDÊNCIA 🕤                                                                                                    |
|-------------------------------------|-----------------------------------------------------|----------------------------------------------------------------------------------------------------|
| * Descrição:                        | Oficio GS                                           |                                                                                                    |
| * Correspondente Espécie Protocolo: | OFICIO ·                                            |                                                                                                    |
| * Numeração Anual:                  | ® Sim <sup>○</sup> Não                              |                                                                                                    |
| Numeração Inicial:                  | 487                                                 |                                                                                                    |
| Restrição de Acesso:                | ● Sim <sup>O</sup> Não                              |                                                                                                    |
| 1                                   | ocais Com Permissão                                 | Locais Sem Permissão                                                                                                    |
| SEAP/GS - GAB<br>SEAP/GS/AT - A     | NETE DO SECRETARIO<br>SSESSORIA TECNICA DO GABINETE | SEAP/CAT - ASSESSORIA TECNICO-JURIDICA<br>SEAP/CAT - COMIS ESP DE ACUMULO DE CARGOS<br>SEAP/CE - CENTRAL DE ESTAGIO<br>SEAP/CE - CENTRAL DE ESTAGIO<br>SEAP/CE - COM FERREVAL CONTR. LICITACAO<br>SEAP/CEPA - COM - PERMEAVAL CONTR. LICITACAO<br>SEAP/CCPA - OUM - REM. PROCES. ADMINISTRATIVO<br>SEAP/CCR - DIV. CADASTRO RECURSOS HUMANO<br>SEAP/DCCR - DIV. CADASTRO RECURSOS HUMANO<br>SEAP/DCS - DEPTOA DE CARGOS E SALARIOS<br>SEAP/DCS - DEPTOA DE CARGOS E SALARIOS<br>SEAP/DCS - DEPTATAMENTO RECURSOS HUMANO<br>SEAP/DCS - DEPARTAMENTO RECURSOS HUMANO<br>SEAP/DF - SEAP/DPE |
|                                     |                                                     | SEAD/DODH - DTV DECRIT SELECAD DEC HI IMANO(*                                                                                                    |

N o menu Documentos, selecione Espécie de Documento.

Para alterar a numeração inicial de espécies já existentes no órgão será necessário enviar as solicitações para o e-mail <u>eprotocolo@seap.pr.gov.br</u>.

## Relatório de Documentos Emitidos

Foram feitas algumas melhorias no relatório de documentos emitidos, permitindo filtrar por usuário que criou e por protocolo vinculado, no formato de planilha para relatórios gerados e na tela de pesquisa de documentos, para facilitar a busca por documentos gerados.

| Documentos Emitidos                     |                                          |
|-----------------------------------------|------------------------------------------|
| Localização Atual                       |                                          |
| * Órgão:                                | : Todos                                  |
| * Local:                                | : Todos 👻                                |
| Dados de Cadastro                       |                                          |
| * Órgão:                                | : Todos                                  |
| * Local:                                | : Todos ~                                |
| Cadastrado Por:                         | : Todos ~                                |
| Espécie:                                | : Todos                                  |
| Assunto:                                | : Todos                                  |
| Cadastrado entre:                       | е 🔟 е                                    |
| Detalhamento:                           |                                          |
| Informações Complementares              |                                          |
| Protocolo Vinculado:                    |                                          |
| * Situação Atual:                       | Pré-Cadastro Normal Cancelado Finalizado |
| * Formato:                              | : ● PDF ○ Planilha                       |
|                                         | Local Atual                              |
| * Agrupado Por:                         | CLocal de Cadastro                       |
|                                         | ○ Situação                               |
|                                         | Gerar Limpar Voltar                      |
| (*) Campo de preenchimento obrigatório. |                                          |